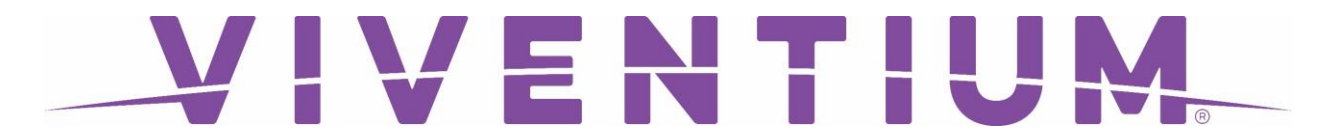

## Registering for Viventium Employee Self Service

**Step 1.** You will receive an email with the subject line, **"Register for Viventium ESS,"** select **"Get Started"** to begin the registration process.

| As an employee of Test Co Alexandra A, you have the<br>convenience of accessing both your personal and pay<br>information through our Employee Self Service (ESS) website<br>and mobile app. |                                                                                            |  |
|----------------------------------------------------------------------------------------------------|--------------------------------------------------------------------------------------------|--|
| 众                                                                                                    | 0                                                                                          |  |
| Home                                                                                                    | Profile                                                                                    |  |
| Get instant updates on new<br>paychecks and check the status<br>of your time off requests.                                                                                                   | Check your settings, update your<br>personal information, and upload<br>a profile picture. |  |
| S.                                                                                                    | $\square$                                                                                  |  |
| My Pay                                                                                                    | Messages                                                                                   |  |
| View all your information on pay,<br>direct deposit, and taxes.                                                                                                    | Communicate with your superviso<br>and get real-time updates.                              |  |
| You're just a few steps<br>Let's get yo                                                                                                    | away from ESS access!<br>u an account.                                                     |  |

**Note:** You will want to have your Social Security Number and Birthdate available for the verification process!

Download the Viventium app on the Apple App Store or Google Play!

## VIVENTIUM

**Step 2.** Select **"Get Started**" and enter your Social Security Number. Select **"Verify"** when complete.

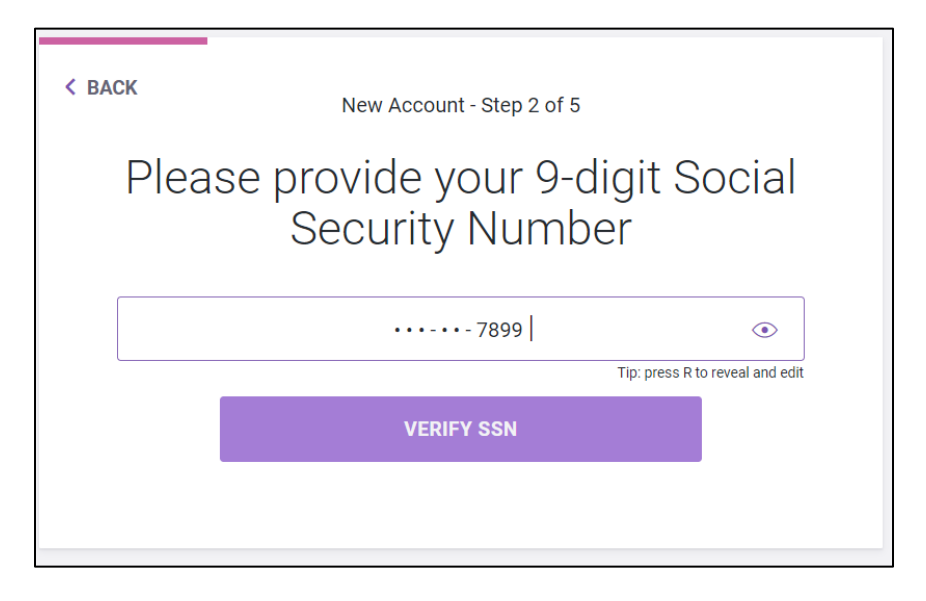

Step 3. Enter your Birthdate. Select "Verify" when complete.

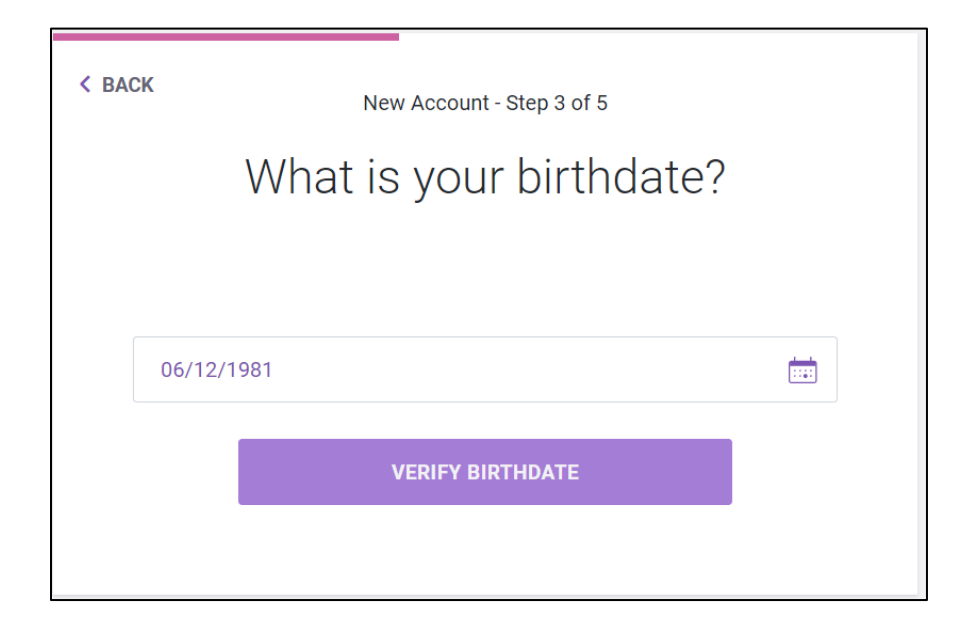

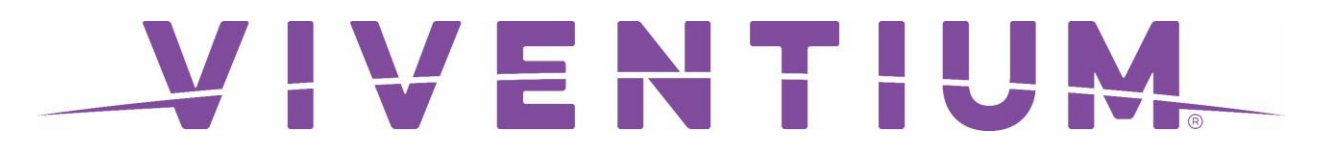

**Step 4.** Enter your preferred **email address**. This will be used for your login credentials (e.g. username). Select **"Next"** when complete.

| s      | allysmith@viventiumtraining.com |
|--------|---------------------------------|
| This   |                                 |
|        | Please provide an email address |
| < BACK | New Account - Step 4 of 5       |

**Step 5.** Enter a **secure password** consisting of at least 8 characters, include letters and numbers. Select **"Save Password"** when complete.

| < BACK                     | New Account - Step 5 of 5                                                                                           |                            |  |  |  |
|----------------------------|----------------------------------------------------------------------------------------------------|----------------------------|--|--|--|
| Set a secure password      |                                                                                                    |                            |  |  |  |
| Use at leas<br>another web | t 8 characters. Mix letters and numbers. Don't use a pa<br>osite, or something too obvious like your birthday or co | ssword from<br>mpany name. |  |  |  |
| •••••                      |                                                                                                    | ۲                          |  |  |  |
| ••••••                     |                                                                                                    | ۲                          |  |  |  |
|                            | SAVE PASSWORD                                                                                                    |                            |  |  |  |
|                            |                                                                                                    |                            |  |  |  |

**Step 6.** You will receive a second email with the subject line, **"You're Almost There! Activate Your Viventium ESS Account Now."** Select **"Activate"** to login and complete your registration!

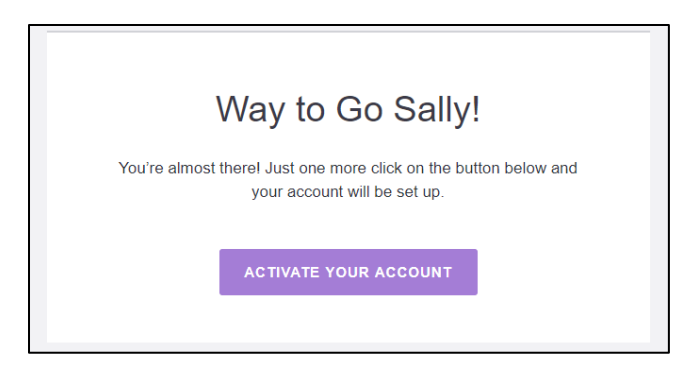

Download the Viventium app on the Apple App Store or Google Play!

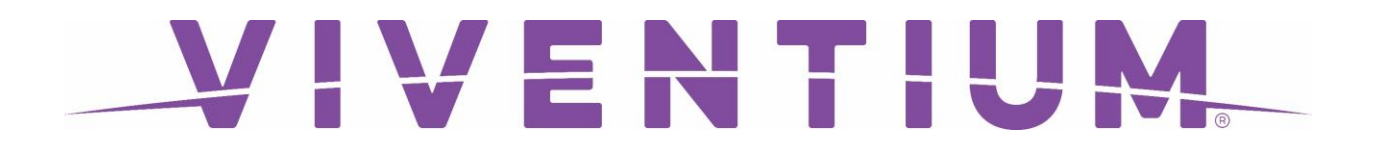

If you are registering with a registration code from your pay stub, follow the below instructions.

**Step 1.** Locate the **"Registration Code**" under **"Notes.**" Navigate to <u>hcm.viventium.com/register/ess</u>, enter the code, and select **"Next.**"

| Welcome                                                                                                    |  |
|----------------------------------------------------------------------------------------------------|--|
| Let's get you a Viventium Self Service account!<br>To get started, Please enter the registration code from your paycheck. |  |
| 6 0 5 F 4 8 7                                                                                                    |  |
| NEXT                                                                                                    |  |
|                                                                                                    |  |

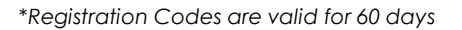

## Proceed with steps 2-6 above to complete the registration process!

If you **forget your password**, simply select **"Forgot Password"** on our ESS login page, and a reset email will be sent to the email address on file.

| VIVENTIUM  |                                                                                             |             |  |  |
|------------|---------------------------------------------------------------------------------------------|-------------|--|--|
| Please pro | elcome to Viventium (ESS)<br>ovide your email address to log in. Usually, it is your work o | )<br>email. |  |  |
| Usernan    | ne or Email                                                                                 |             |  |  |
| Passwor    | rd                                                                                          | ۲           |  |  |
|            | Forgot Pas                                                                                  | sword?      |  |  |
|            |                                                                                             |             |  |  |
|            |                                                                                             |             |  |  |

Download the Viventium app on the Apple App Store or Google Play!